# GVÍA DE HERRAMIENTAS (ARTOGRÁFICAS EN ARCGIS HAS

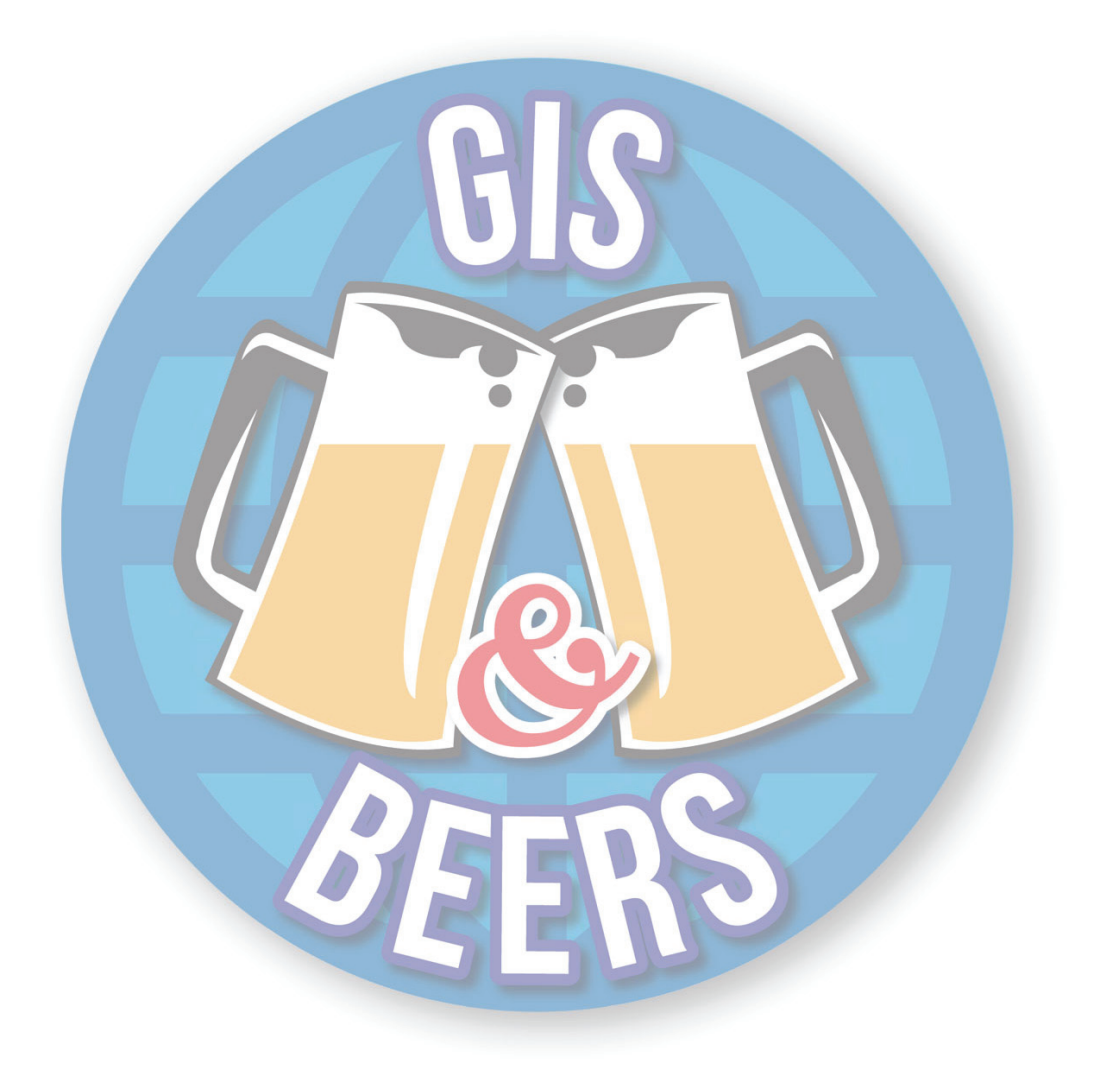

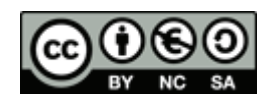

**Reconocimiento – NoComercial – Compartirlgual (by-nc-sa):** No se permite un uso comercial de la obra original ni de las posibles obras derivadas, la distribución de las cuales se debe hacer con una licencia igual a la que regula la obra original.

# GUÍA DE HERRAMIENTAS (ARTOGRÁFI(AS EN AR(GIS

### I. AR((ATALOG.

| ARCCATALOG |                                 |                                                                                                    |  |
|------------|---------------------------------|----------------------------------------------------------------------------------------------------|--|
| Icono      | Función                         | Descripción                                                                                               |  |
| 4          | Subir<br>directorios            | Permite subir de nivel entre<br>los diferentes directorios del<br>árbol de catálogo.                      |  |
| <b>21</b>  | Conectar a carpeta              | Conecta ArcCatalog a<br>unidades de red, servidores o<br>carpetas para obtener<br>archivos cartográficos. |  |
| ×          | Desconectar<br>la carpeta       | Desconecta ArcCatalog de<br>las unidades de red,<br>servidores o carpetas.                                |  |
| ħ          | Copiar                          | Copia el elemento<br>seleccionado del directorio.                                                         |  |
|            | Pegar                           | Pega elementos en el<br>directorio seleccionado.                                                          |  |
| ×          | Eliminar                        | Elimina el elemento<br>seleccionado.                                                                      |  |
|            | Mostrar<br>iconos<br>grandes    | Muestra los elementos<br>cartográficos usando icono<br>de gran tamaño.                                    |  |
|            | Thumbnails                      | Muestra pequeñas capturas<br>gráficas de los elementos de<br>nuestro directorio.                          |  |
|            | Mostrar lista<br>de iconos      | Muestra un listado de los<br>elementos contenidos en<br>nuestro directorio.                               |  |
|            | Mostrar<br>detalles             | Muestra una lista detallada de<br>los elementos contenidos en<br>nuestro directorio.                      |  |
| 0          | Inicia<br>ArcMap                | Inicia la aplicación de<br>ArcMap.                                                                        |  |
| -2         | Ventana<br>árbol de<br>catálogo | Abre y cierra la ventana de<br>árbol del catálogo.                                                        |  |
|            | Buscar                          | Permite buscar elementos<br>cartográficos.                                                                |  |
|            | Ventana<br>ArcToolbox           | Abre la aplicación de<br>ArcToolbox.                                                                      |  |

| -     | ARCCATALOG                      |                                                                                                    |  |
|-------|---------------------------------|----------------------------------------------------------------------------------------------------|--|
| Icono | Función                         | Descripción                                                                                                    |  |
| >     | Mostrar<br>ventana de<br>Python | Muestra la ventana de Python<br>para el análisis de la<br>información geográfica.                                   |  |
| ₽     | Ventana<br>ModelBuilder         | Abre la aplicación<br>ModelBuilder para crear<br>modelos de<br>geoprocesamiento.                                    |  |
| k?    | Ayuda                           | Permite obtener ayuda<br>pinchando sobre él y,<br>posteriormente, sobre algún<br>elemento de la ventana.            |  |
| ۲     | Zoom de<br>acercamiento         | Zoom de acercamiento a los<br>elementos cartográficos<br>visualizados en la vista de<br>trabajo.                    |  |
| Q     | Zoom de alejamiento             | Zoom de alejamiento a los<br>elementos cartográficos<br>visualizados en la vista de<br>trabajo.                     |  |
| Sau   | Movilización<br>de vista        | Permite mover o desplazar la vista activa. Para ello es necesario pinchar y sin soltar el botón arrastrar la vista. |  |
| ٩     | Vista<br>completa               | Centra la vista de nuestros<br>elementos para visualizarlos<br>de forma global.                                     |  |
| 4     | Vista atrás                     | Permite volver a la vista<br>anterior.                                                                              |  |
| •     | Vista adelante                  | Permite volver a la vista siguiente.                                                                                |  |
| 1     | Identificar                     | Proporciona información<br>haciendo clic sobre los<br>elementos del shapefile que<br>estamos previsualizando.       |  |

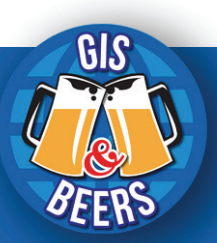

### 2. AR(MAP.

|          | ARCMAP                 |                                                                                                  |  |  |  |
|----------|------------------------|--------------------------------------------------------------------------------------------------|--|--|--|
| Icono    | Función                | Descripción                                                                                      |  |  |  |
|          | Nuevo proyecto         | Crea un mapa o<br>proyecto nuevo.                                                                |  |  |  |
| <b>1</b> | Abrir proyecto         | Abre un mapa o<br>proyecto nuevo.                                                                |  |  |  |
|          | Guardar proyecto       | Guarda los últimos<br>cambios realizados<br>en el proyecto.                                      |  |  |  |
| 4        | Imprimir proyecto      | Imprime nuestro<br>mapa o la vista activa<br>en ese momento.                                     |  |  |  |
| *        | Cortar                 | Corta puntos,<br>polígonos y líneas de<br>nuestra cartografía<br>(sólo en modo de<br>edición).   |  |  |  |
| Ē        | Copiar                 | Copia puntos,<br>polígonos y líneas de<br>nuestra cartografía<br>(sólo en modo de<br>edición).   |  |  |  |
| Ê        | Pegar                  | Pega puntos,<br>polígonos y líneas de<br>nuestra cartografía<br>(sólo en modo de<br>edición).    |  |  |  |
| ×        | Eliminar               | Elimina puntos,<br>polígonos y líneas de<br>nuestra cartografía<br>(sólo en modo de<br>edición). |  |  |  |
| ŝ        | Deshacer               | Deshace las últimas<br>modificaciones en el<br>proyecto.                                         |  |  |  |
| د        | Rehacer                | Rehace las últimas<br>modificaciones en el<br>proyecto.                                          |  |  |  |
| •        | Añadir capa            | Permite añadir capas<br>a nuestro proyecto.                                                      |  |  |  |
| ×4       | Barra de edición       | Activa la barra de<br>edición abriendo una<br>nueva barra de<br>herramientas.                    |  |  |  |
| Ē        | Tabla de<br>contenidos | Permite abrir la<br>sección de tabla de<br>contenidos en caso<br>de ser cerrada.                 |  |  |  |

| ARCMAP |                              |                                                                                                    |  |
|--------|------------------------------|----------------------------------------------------------------------------------------------------|--|
| Icono  | Función                      | Descripción                                                                                                    |  |
| التي   | ArcCatalog                   | Abre la ventana de<br>ArcCatalg<br>momentáneamente<br>hasta que dejamos<br>de trabajar en ella y<br>pasamos a otra vista<br>o aplicación.                   |  |
|        | Buscar                       | Permite buscar<br>elementos<br>cartográficos.                                                                                                    |  |
|        | Ventana<br>ArcToolbox        | Abre la aplicación de<br>ArcToolbox.                                                                                                    |  |
| ۲      | Mostrar ventana<br>de Python | Muestra la ventana<br>de Python para el<br>análisis de la<br>información<br>geográfica.                                                                     |  |
| 250    | Ventana<br>ModelBuilder      | Abre la aplicación<br>ModelBuilder para<br>crear modelos de<br>geoprocesamiento.                                                                            |  |
| k?     | Ayuda                        | Permite obtener<br>ayuda pinchando<br>sobre él y,<br>posteriormente, sobre<br>algún elemento de la<br>vista.                                                |  |
| ٩      | Zoom de<br>acercamiento      | Zoom de<br>acercamiento a los<br>elementos<br>cartográficos<br>visualizados en la<br>vista de trabajo.                                                      |  |
| Q      | Zoom de<br>alejamiento       | Zoom de alejamiento<br>a los elementos<br>cartográficos<br>visualizados en la<br>vista de trabajo.                                                          |  |
| Sen J  | Movilización de<br>vista     | Permite mover o<br>desplazar la vista<br>activa. Para ello es<br>necesario pinchar<br>una vez y sin soltar el<br>botón arrastrar la<br>vista hacia un lado. |  |
| ٩      | Vista completa               | Centra la vista de la<br>totalidad de los<br>elementos de<br>nuestras capas para<br>visualizarlos de forma<br>global.                                       |  |

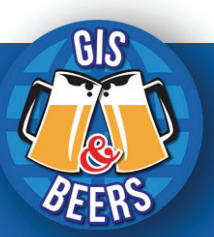

| ARCMAP     |                                                        |                                                                                                    |
|------------|--------------------------------------------------------|----------------------------------------------------------------------------------------------------|
| Icono      | Función                                                | Descripción                                                                                                    |
| 92<br>25   | Zoom de<br>cercamiento<br>progresivo                   | Permite acercar la<br>vista de forma<br>progresiva.                                                                                                    |
| к Я<br>И Ч | Zoom de<br>alejamiento<br>progresivo                   | Permite alejar la vista de forma progresiva.                                                                                                    |
| *          | Vista atrás                                            | Permite volver a la vista anterior.                                                                                                    |
| ⇒          | Vista adelante                                         | Permite volver a la<br>vista siguiente.                                                                                                    |
| <b>B</b>   | Selector de<br>elementos o<br>entidades<br>geográficas | Permite seleccionar<br>uno o varios<br>elementos de nuestra<br>cartografía haciendo<br>clic sobre ellos y<br>activándoles<br>mediante un color<br>característico. |
| M          | Deselección                                            | Anula la selección de<br>todos los elementos<br>que han sido<br>seleccionados con el<br>icono de selección.                                                       |
| k          | Seleccionar<br>elementos<br>gráficos                   | Permite seleccionar<br>uno o varios<br>elementos gráficos<br>en la vista (texto,<br>objetos, marcos).                                                             |
| •          | Identificar                                            | Proporciona<br>información haciendo<br>clic sobre los<br>elementos del<br>shapefile que<br>estamos<br>previsualizando.                                            |
| ġ          | Hipervínculo                                           | Activa hipervínculos<br>en los elementos<br>cartográficos.                                                                                                    |
| Ē          | Elemento<br>emergente HTML                             | Activa elementos<br>emergentes HTML en<br>los elementos<br>cartográficos.                                                                                         |
| **         | Medir                                                  | Calcula distancias<br>entre dos o más<br>puntos de nuestra<br>cartografía.                                                                                        |
| A          | Buscar                                                 | Busca elementos<br>cartográficos en<br>nuestra cartografía.                                                                                                    |

| ARCMAP   |                                            |                                                                                                    |  |
|----------|--------------------------------------------|----------------------------------------------------------------------------------------------------|--|
| Icono    | Función                                    | Descripción                                                                                                    |  |
| 譜        | Ruta                                       | Le permite calcular<br>rutas de punto a<br>punto e instrucciones<br>de conducción.                                                     |  |
| 0<br>XY  | Ubicación XY                               | Permite introducir<br>coordenadas X e Y e<br>ir al punto de<br>coordenadas.                                                            |  |
| Q        | Ventana control<br>deslizante de<br>tiempo | Abre una ventana de<br>control deslizante de<br>tiempo para trabajar<br>con capas y tablas<br>que distingan<br>momentos<br>temporales. |  |
| œį́.     | Ventana<br>específica de<br>vista          | Fija la ventana de<br>vista a aquella<br>sección rectangular<br>que realicemos sobre<br>la cartografía.                                |  |
| E        | Zoom de<br>Acercamiento<br>Layout          | Zoom de<br>acercamiento a los<br>elementos del<br>Layout.                                                                              |  |
| ej       | Zoom de<br>alejamiento<br>Layout           | Zoom de alejamiento<br>a los elementos del<br>Layout.                                                                                  |  |
| 899)     | Movilización de<br>vista Layout            | Permite mover o<br>desplazar la vista del<br>Layout pinchando y<br>arrastrando la vista.                                               |  |
| ζŝ       | Zoom completo<br>del Layout                | Permite obtener una<br>visión completa del<br>Layout.                                                                                  |  |
| 1        | Zoom del Layout<br>a escala 1:1            | Permite obtener una escala 1:1 del Layout.                                                                                             |  |
| X        | Zoom de<br>acercamiento fijo<br>al Layout  | Permite acercar la<br>vista del Layout de<br>forma progresiva.                                                                         |  |
|          | Zoom de<br>alejamiento fijo al<br>Layout   | Permite alejar la vista<br>del Layout de forma<br>progresiva.                                                                          |  |
|          | Vista anterior del<br>Layout               | Permite volver a la vista anterior del Layout.                                                                                         |  |
| <b>S</b> | Vista posterior<br>del Layout              | Permite avanzar a la<br>vista siguiente del<br>Layout.                                                                                 |  |

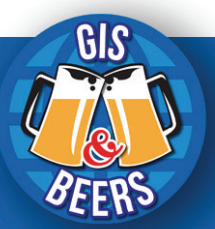

| ARCMAP     |                                      |                                                                                                    |  |
|------------|--------------------------------------|----------------------------------------------------------------------------------------------------|--|
| Icono      | Función                              | Descripción                                                                                                    |  |
| 100% 🔻     | Control de Zoom<br>del Layout        | Permite establecer el<br>tamaño de página<br>según un porcentaje.                                                                    |  |
| <b>%</b> : | Lista por orden<br>de dibujo         | Muestra y ordena las<br>capas en función de<br>la naturaleza del<br>archivo.                                                         |  |
| Ģ          | Lista por fuente                     | Muestra y ordena las<br>capas en función del<br>origen del que<br>provienen.                                                         |  |
| \$         | Lista por<br>visibilidad             | Muestra y ordena las<br>capas en función de<br>la visualización de la<br>vista de ArcMap.                                            |  |
| 5          | Lista por<br>selección               | Muestra y ordena las<br>capas en función de<br>la condición de<br>selección/deselección<br>de la capa.                               |  |
| •==        | Opciones de<br>tabla de<br>contenido | Permite desplegar<br>múltiples opciones a<br>realizar con las tablas<br>de atributos.                                                |  |
| ψ          | Corte de polígonos                   | Corta entidades<br>poligonales cuando<br>son seleccionadas y<br>cruzadas mediante<br>edición.                                        |  |
|            | Redefinición de polígonos            | Redefine los límites<br>de entidades<br>poligonales cuando<br>son seleccionadas y<br>editadas.                                       |  |
| ×          | Corte de líneas                      | Corta entidades<br>lineales cuando son<br>seleccionadas y<br>clicadas sobre ellas<br>en estado editable.                             |  |
|            | Edición de<br>vértices               | Permite editar en<br>múltiples formas los<br>vértices de las<br>entidades.                                                           |  |
|            | Directorio<br>editable               | En una sesión de<br>edición de capas<br>provenientes de<br>múltiples carpetas,<br>indica el directorio<br>disponible para<br>editar. |  |

| ARCMAP |                             |                                                                                                    |  |
|--------|-----------------------------|----------------------------------------------------------------------------------------------------|--|
| Icono  | Función                     | Descripción                                                                                                    |  |
| 1      | Directorio no<br>editable   | En una sesión de<br>edición de capas<br>provenientes de<br>múltiples carpetas,<br>indica el directorio no<br>disponible para<br>editar. |  |
| ٨      | Movilizar vértices          | Moviliza<br>manualmente los<br>vértices de las<br>entidades<br>cartográficas.                                                           |  |
| Ц      | Eliminar vértices           | Elimina manualmente<br>los vértices de las<br>entidades<br>cartográficas.                                                               |  |
| AG     | Añadir vértices             | Incluye nuevos<br>vértices en los límites<br>de las entidades<br>cartográficas.                                                         |  |
|        | Coordenadas de<br>vértices  | Muestra un listado de<br>vértices y<br>coordenadas por los<br>que está formado una<br>entidad.                                          |  |
| 1      | Finalización de<br>vértices | Finaliza la<br>digitalización de la<br>entidad dibujada.                                                                                |  |
|        | Replica o copia             | Hace una réplica del<br>último elemento<br>digitalizado.                                                                                |  |
| 7      | Curva                       | Genera una curva<br>entre dos líneas<br>rectas.                                                                                         |  |
|        | Extiende                    | Estira una línea hasta<br>hacerla coincidir con<br>otra situada<br>inmediatamente a<br>continuación.                                    |  |
|        | Reduce                      | Reduce una línea<br>hasta hacerla<br>coincidir con otra<br>situada<br>inmediatamente<br>acontinuación.                                  |  |
| 1      | Intersecciona               | Intersecciona<br>implicita o<br>explícitamente dos<br>elementos.                                                                        |  |

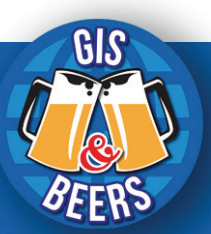

|       | ARCMAP                      |                                                                                                    |  |  |
|-------|-----------------------------|----------------------------------------------------------------------------------------------------|--|--|
| Icono | Función                     | Descripción                                                                                                    |  |  |
| *     | Desvincula                  | "Explota" o<br>desvincula elementos<br>comunes de registros<br>multipar generando<br>elementos<br>individuales.      |  |  |
| ٢     | Construcción<br>geodésica   | Permite crear<br>elementos<br>geográficos a partir<br>de la identificación de<br>puntos estratégicos<br>en la vista. |  |  |
| ų.    | Generalización              | Optimiza los vértices<br>reduciéndolos en<br>número y<br>preservando la<br>misma forma.                              |  |  |
| r     | Suaviza                     | Suaviza la forma que<br>marcan los vértices.                                                                         |  |  |
| *     | Snap                        | Realiza snap<br>mediante puntos de<br>intersección.                                                                  |  |  |
| Δ     | Snap                        | Realiza snap a través<br>de puntos<br>intermedios entre dos<br>vértices.                                             |  |  |
| Ь     | Snap                        | Realiza snap por puntos tangenciales.                                                                                |  |  |
| 0     | Snap                        | Realiza snap por<br>puntos.                                                                                          |  |  |
| Ħ     | Snap                        | Realiza snap por extremos.                                                                                           |  |  |
|       | Snap                        | Realiza snap por<br>vértices.                                                                                        |  |  |
| Д     | Snap                        | Realiza snap por<br>bordes o ejes.                                                                                   |  |  |
| 昏     | Relaciones de<br>tablas     | Permite establecer y activar las relaciones entre tablas.                                                            |  |  |
|       | Selección por<br>atributos  | Obtiene selecciones<br>específicas por medio<br>de condiciones<br>preestablecidas.                                   |  |  |
| M     | Desseleccionar<br>elementos | Deselecciona los<br>elementos que están<br>marcados en la tabla<br>de atributos                                      |  |  |

| ARCMAP         |                                                    |                                                                                                    |
|----------------|----------------------------------------------------|----------------------------------------------------------------------------------------------------|
| Icono          | Función                                            | Descripción                                                                                                    |
| <b>R</b>       | Selección de<br>elementos<br>inversa               | Realiza una selección<br>inversa de los<br>elementos<br>seleccionados en la<br>tabla de atributos.                                               |
| <b>⊕</b> ¤     | Zoom al<br>elemento<br>seleccionado                | Realiza un zoom a la<br>entidad seleccionada<br>en la tabla de<br>atributos.                                                                     |
| ×              | Eliminar registro                                  | Elimina un registro en<br>la tabla de atributos.                                                                                                 |
|                | Muestra de<br>totalidad de<br>registros            | Muestra todos los<br>registros de la tabla<br>de atributos.                                                                                      |
|                | Muestra de<br>registros<br>seleccionados           | Muestra sólo aquellos<br>registros<br>seleccionados.                                                                                             |
| ¥ <sup>+</sup> | Inserción de<br>puntos de<br>georeferenciación     | Permite introducir<br>puntos de<br>georeferenciación<br>entre una archivo con<br>referencia espacial y<br>un archivo sin<br>referencia espacial. |
| Ħ              | Visualización de<br>puntos de<br>georeferenciación | Muestra los puntos<br>establecidos en el<br>proceso de<br>georeferenciación de<br>imágenes.                                                      |
|                | Creación de<br>informes                            | Permite crear<br>informes<br>personalizados a<br>partir de los datos<br>contenidos dentro de<br>las tablas de los<br>archivos<br>cartográficos.  |
| <b>LLL</b>     | Creación de<br>gráficos                            | Permite crear<br>gráficos a partir de<br>los datos contenidos<br>dentro de las tablas<br>de los archivos<br>cartográficos.                       |
| ∕.             | Indicativo de<br>error en la capa<br>cartográfica  | El archivo<br>cartográfico cargado<br>en nuestro proyecto<br>ya no existe, ha sido<br>renombrado o ha<br>cambiado de<br>directorio.              |

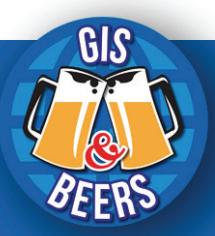

GVÍA DE HERRAMIENTAS (ARTOGRÁFI(AS EN AR(GIS

ww.gisandbeers.com

| ARCMAP   |                         |                                                                                                    |  |
|----------|-------------------------|----------------------------------------------------------------------------------------------------|--|
| lcono    | Función                 | Descripción                                                                                                   |  |
| 12       | Curvas de nivel         | Crea curvas de nivel<br>de tipo gráfico sobre<br>modelos digitales de<br>elevación.                           |  |
| 2        | Líneas de pendiente     | Crea líneas de<br>máxima pendiente de<br>tipo gráfico sobre<br>modelos digitales de<br>elevación.             |  |
| 0        | Línea de<br>visibilidad | Permite crear líneas<br>de visibilidad entre<br>dos puntos.                                                   |  |
| -        | Interpolar puntos       | Interpola puntos al<br>ser proyectados<br>sobre un MDE.                                                       |  |
| <u>A</u> | Interpolar líneas       | Interpola líneas al ser<br>proyectados sobre un<br>MDE.                                                       |  |
| 백        | Interpolar<br>polígonos | Interpola polígonos al<br>ser proyectados<br>sobre un MDE.                                                    |  |
| 4        | Crear perfil            | Genera perfiles<br>topográficos en base<br>a los datos obtenidos<br>por las herramientas<br>de interpolación. |  |
| ٩        | ArcScene                | Inicia la aplicación<br>ArcScene.                                                                             |  |
| Q        | ArcGlobe                | Inicia la aplicación<br>ArcGlobe.                                                                             |  |

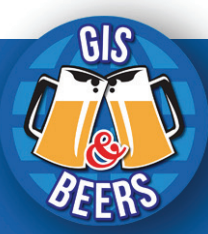

GUÍA DE HERRAMIENTAS (ARTOGRÁFI(AS EN AR(GIS

ww.gisandbeers.com

### 3. AR(S(ENE.

| ARCSCENE |                      |                                                                                                    |  |
|----------|----------------------|----------------------------------------------------------------------------------------------------|--|
| Icono    | Función              | Descripción                                                                                                 |  |
|          | Nuevo proyecto       | Crea un mapa o proyecto<br>ArcScene nuevo.                                                                  |  |
| 1        | Abrir proyecto       | Abre un mapa o proyecto<br>ArcScene nuevo.                                                                  |  |
| F        | Guardar<br>proyecto  | Guarda los últimos<br>cambios realizados en el<br>proyecto.                                                 |  |
| 4        | Imprimir<br>proyecto | Imprime nuestro mapa o<br>la vista activa en ese<br>momento.                                                |  |
| *        | Cortar               | Corta puntos, polígonos y<br>líneas de nuestra<br>cartografía (sólo en modo<br>de edición).                 |  |
| ħ        | Copiar               | Copia puntos, polígonos y<br>líneas de nuestra<br>cartografía (sólo en modo<br>de edición).                 |  |
| 1        | Pegar                | Pega puntos, polígonos y<br>líneas de nuestra<br>cartografía (sólo en modo<br>de edición).                  |  |
| ×        | Eliminar             | Elimina puntos, polígonos<br>y líneas de nuestra<br>cartografía (sólo en modo<br>de edición).               |  |
| s        | Deshacer             | Deshace las últimas<br>modificaciones en el<br>proyecto.                                                    |  |
| ē        | Rehacer              | Rehace las últimas<br>modificaciones en el<br>proyecto.                                                     |  |
| •        | Añadir capa          | Permite añadir capas a<br>nuestro proyecto.                                                                 |  |
|          | Ventana de<br>vista  | Genera múltiples<br>ventanas auxiliares a<br>través de la cual<br>visualizar los archivos<br>cartográficos. |  |
|          | Tabla de contenidos  | Permite abrir la sección<br>de tabla de contenidos en<br>caso de ser cerrada.                               |  |
| J        | ArcCatalog           | Abre la ventana de<br>ArcCatalog<br>momentáneamente hasta<br>que dejamos de trabajar<br>en ella.            |  |

| ARCSCENE   |                                 |                                                                                                    |
|------------|---------------------------------|----------------------------------------------------------------------------------------------------|
| Icono      | Función                         | Descripción                                                                                                    |
|            | Buscar                          | Permite buscar elementos cartográficos.                                                                                                    |
|            | Ventana<br>ArcToolbox           | Abre la aplicación de<br>ArcToolbox.                                                                                                    |
| >          | Mostrar<br>ventana de<br>Python | Muestra la ventana de<br>Python para el análisis de<br>la información geográfica.                                                                        |
| 20         | Ventana<br>ModelBuilder         | Abre la aplicación<br>ModelBuilder para crear<br>modelos de gestión de<br>aplicaciones sobre las<br>capas.                                               |
| ĸ?         | Ayuda                           | Permite obtener ayuda<br>pinchando sobre él y,<br>posteriormente, sobre<br>algún elemento de la<br>vista.                                                |
| ¢          | Navegador                       | Permite navegar por la<br>vista de ArcMap en dos y<br>tres dimensiones<br>realizando acciones de<br>zoom y desplazamiento<br>simultáneo.                 |
| ~          | Vuelo                           | Realiza vuelos sobre<br>nuestros archivos a vista<br>de pájaro en dirección a<br>al punto que le<br>indiquemos.                                          |
| Φ          | Centrar punto                   | Centra la vista a un punto<br>que le indiquemos.                                                                                                    |
| 4          | Zoom al punto                   | Realiza un zoom preciso<br>hacia al punto que le<br>indiquemos.                                                                                          |
| -          | Vista de<br>observador          | Permite mostrar una vista<br>de 360º alrededor del<br>observador desde el<br>punto que indiquemos.                                                       |
| ۹          | Zoom de acercamiento            | Zoom de acercamiento a<br>los elementos<br>cartográficos visualizados<br>en la vista de trabajo.                                                         |
| Q          | Zoom de<br>alejamiento          | Zoom de alejamiento a<br>los elementos<br>cartográficos visualizados<br>en la vista de trabajo.                                                          |
| 300a]<br>2 | Movilización de<br>vista        | Permite mover o<br>desplazar la vista activa.<br>Para ello es necesario<br>pinchar una vez y sin<br>soltar el botón arrastrar la<br>vista hacia un lado. |

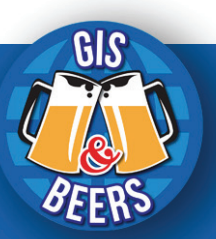

| ARCSCENE |                                                        |                                                                                                    |
|----------|--------------------------------------------------------|----------------------------------------------------------------------------------------------------|
| Icono    | Función                                                | Descripción                                                                                                    |
| ٩        | Vista completa                                         | Centra la vista de la<br>totalidad de los elementos<br>de nuestras capas para<br>visualizarlos de forma<br>global.                                          |
| <b>1</b> | Selector de<br>elementos o<br>entidades<br>geográficas | Permite seleccionar uno o<br>varios elementos de<br>nuestra cartografía<br>haciendo clic sobre ellos<br>y activándoles mediante<br>un color característico. |
| Y        | Deselección                                            | Anula la selección de<br>todos los elementos que<br>han sido seleccionados<br>con el icono de selección.                                                    |
| k        | Seleccionar<br>elementos<br>gráficos                   | Permite seleccionar uno o<br>varios elementos gráficos<br>en la vista (texto, objetos,<br>marcos).                                                          |
| ()       | Identificar                                            | Proporciona información<br>haciendo clic sobre los<br>elementos del shapefile<br>que estamos<br>previsualizando.                                            |
|          | Elemento<br>emergente<br>HTML                          | Activa elementos<br>emergentes HTML en los<br>elementos cartográficos.                                                                                      |
| Å        | Buscar                                                 | Busca elementos<br>cartográficos en nuestra<br>cartografía.                                                                                                 |
| *        | Medir                                                  | Calcula distancias entre<br>dos o más puntos de<br>nuestra cartografía.                                                                                     |
| 0        | Ventana control<br>deslizante de<br>tiempo             | Abre una ventana de<br>control deslizante de<br>tiempo para trabajar con<br>capas y tablas que<br>distingan momentos<br>temporales.                         |
| 1        | Captura de<br>vista                                    | Captura vistas de<br>fotogramas claves a<br>través de los cuales la<br>animación se moverá<br>automáticamente.                                              |
|          | Control de animación                                   | Despliega el control de<br>animación para grabar la<br>secuencia de la vista.                                                                               |
| *>       | Eliminar<br>animación                                  | Elimina los archivos de<br>animación creados.                                                                                                    |

| ARCSCENE   |                                 |                                                                                                    |
|------------|---------------------------------|----------------------------------------------------------------------------------------------------|
| Icono      | Función                         | Descripción                                                                                                    |
| Ľ          | Crear<br>fotogramas             | Crea un nuevo fotograma<br>al cual asignar líneas de<br>animación.                                                    |
| Ð          | Crear grupo de animación        | Crea una pista con<br>múltiples grupos de<br>animación.                                                               |
| ⊚          | Crear<br>animación de<br>tiempo | Permite crear una<br>animación controlando el<br>tiempo de la misma.                                                  |
| 24         | Crear vuelo de<br>ruta          | Crea la vista de aquello<br>que se vería a lo largo de<br>una ruta creada en los<br>archivos de nuestra vista.        |
| 1          | Cargar<br>animación             | Carga archivos de<br>animación ya creados.                                                                            |
| H          | Salvar<br>animación             | Guarda y salva el archivo<br>de animación que<br>estamos creando.                                                     |
| II         | Exportar<br>animación           | Exporta a formatos de<br>video las animaciones<br>generadas.                                                          |
| Ħ          | Gestor de<br>animación          | Permite manipular las<br>ediciones, propiedades,<br>pistas y cualquier otro<br>comando de gestión de la<br>animación. |
| Ų          | Lista por fuente                | Muestra y ordena las<br>capas en función del<br>origen del que provienen.                                             |
| 5          | Lista por<br>selección          | Muestra y ordena las<br>capas en función de la<br>condición de<br>selección/deselección de<br>la capa.                |
| <b>%</b> : | Lista por orden<br>de dibujo    | Muestra y ordena las<br>capas en función de la<br>naturaleza del archivo.                                             |
| R          | Curvas de nivel                 | Crea curvas de nivel de<br>tipo gráfico sobre<br>modelos digitales de<br>elevación.                                   |
| 2          | Líneas de pendiente             | Crea líneas de máxima<br>pendiente de tipo gráfico<br>sobre modelos digitales<br>de elevación.                        |

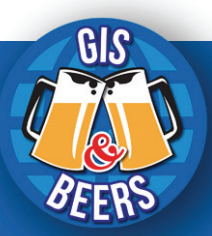

### 4. AR(GLOBE.

| ARCGLOBE |                      |                                                                                                    |
|----------|----------------------|----------------------------------------------------------------------------------------------------|
| Icono    | Función              | Descripción                                                                                              |
|          | Nuevo<br>proyecto    | Crea un proyecto<br>ArcGlobe nuevo.                                                                      |
| 1        | Abrir proyecto       | Abre un proyecto<br>ArcGlobe nuevo.                                                                      |
| H        | Guardar<br>proyecto  | Guarda los últimos<br>cambios realizados en el<br>proyecto.                                              |
| ÷        | Imprimir<br>proyecto | Imprime nuestro mapa o la<br>vista activa en ese<br>momento.                                             |
| ×        | Cortar               | Corta puntos, polígonos y<br>líneas de nuestra<br>cartografía (sólo en modo<br>de edición).              |
| 阍        | Copiar               | Copia puntos, polígonos y<br>líneas de nuestra<br>cartografía (sólo en modo<br>de edición).              |
| 11       | Pegar                | Pega puntos, polígonos y<br>líneas de nuestra<br>cartografía (sólo en modo<br>de edición).               |
| ×        | Eliminar             | Elimina puntos, polígonos<br>y líneas de nuestra<br>cartografía (sólo en modo<br>de edición).            |
| 5        | Deshacer             | Deshace las últimas<br>modificaciones en el<br>proyecto.                                                 |
| ٦        | Rehacer              | Rehace las últimas<br>modificaciones en el<br>proyecto.                                                  |
| Ð        | Añadir capa          | Permite añadir capas a<br>nuestro proyecto.                                                              |
|          | Ventana de<br>vista  | Genera múltiples<br>ventanas auxiliares a<br>través de la cual visualizar<br>los archivos cartográficos. |
|          | Tabla de contenidos  | Permite abrir la sección de<br>tabla de contenidos en<br>caso de ser cerrada.                            |
| J        | ArcCatalog           | Abre la ventana de<br>ArcCatalog<br>momentáneamente hasta<br>que dejamos de trabajar<br>en ella.         |

| ARCGLOBE |                                         |                                                                                                    |
|----------|-----------------------------------------|----------------------------------------------------------------------------------------------------|
| Icono    | Función                                 | Descripción                                                                                                    |
|          | Buscar                                  | Permite buscar elementos<br>cartográficos.                                                                                                    |
|          | Ventana<br>ArcToolbox                   | Abre la aplicación de<br>ArcToolbox.                                                                                                    |
| 5        | Mostrar<br>ventana de<br>Python         | Muestra la ventana de<br>Python para el análisis de<br>la información geográfica.                                                                           |
| ₽=       | Ventana<br>ModelBuilder                 | Abre la aplicación<br>ModelBuilder para crear<br>modelos de gestión de<br>aplicaciones de capas.                                                            |
| k?       | Ayuda                                   | Permite obtener ayuda<br>pinchando sobre él y,<br>posteriormente, sobre<br>algún elemento de la vista                                                       |
| ŵ        | Navegador                               | Permite navegar por la<br>vista de ArcMap en tres<br>dimensiones realizando<br>acciones de zoom y<br>desplazamiento<br>simultáneo.                          |
| 2 an     | Movilización<br>de vista                | Permite mover o desplazar<br>la vista activa. Para ello es<br>necesario pinchar una vez<br>y sin soltar el botón<br>arrastrar la vista hacia un<br>lado.    |
| ~        | Vuelo                                   | Realiza vuelos sobre<br>nuestros archivos a vista<br>de pájaro.                                                                                             |
| ٩        | Vista de<br>observador                  | Permite mostrar una vista<br>de 360° alrededor del<br>observador desde el punto<br>que indiquemos.                                                          |
| 6        | Vista<br>completa                       | Centra la vista de la<br>totalidad de los elementos<br>de nuestras capas para<br>visualizarlos de forma<br>global.                                          |
| %        | Modo<br>navegación                      | Modo de movilización por<br>defecto de ArcGlobe.                                                                                                    |
| 2        | Selector de<br>entidades<br>geográficas | Permite seleccionar uno o<br>varios elementos de<br>nuestra cartografía<br>haciendo clic sobre ellos y<br>activándoles mediante un<br>color característico. |
| R        | Deselección                             | Anula la selección de<br>todos los elementos que<br>han sido seleccionados<br>con el icono de selección.                                                    |

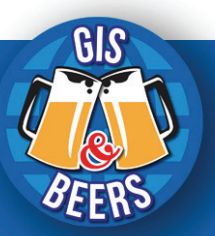

| ARCGLOBE       |                                               |                                                                                                    |
|----------------|-----------------------------------------------|----------------------------------------------------------------------------------------------------|
| Icono          | Función                                       | Descripción                                                                                                    |
| k              | Seleccionar<br>elementos<br>gráficos          | Permite seleccionar uno o<br>varios elementos gráficos<br>en la vista (texto, objetos,<br>marcos)                                                                  |
| 0              | Identificar                                   | Proporciona información<br>haciendo clic sobre los<br>elementos del shapefile<br>que estamos<br>previsualizando.                                                   |
| 3              | Hipervínculo                                  | Activa hipervínculos en los<br>elementos cartográficos.                                                                                                    |
| E.             | Elemento<br>emergente<br>HTML                 | Activa elementos<br>emergentes HTML en los<br>elementos cartográficos.                                                                                             |
| A              | Buscar                                        | Busca elementos<br>cartográficos en nuestra<br>cartografía.                                                                                                    |
| e<br>xv        | Ubicación XY                                  | Permite introducir<br>coordenadas X e Y e ir al<br>punto de coordenadas.                                                                                           |
| <del>* *</del> | Medir                                         | Calcula distancias entre<br>dos o más puntos de<br>nuestra cartografía.                                                                                            |
| <u>9</u>       | Detener<br>caché de<br>datos                  | Detiene la transferencia de<br>muestreo de información<br>visualizada en ArcGlobe.                                                                                 |
| Ð              | Modo<br>borrador                              | Agiliza la representación y<br>la velocidad de<br>exploración reduciendo la<br>calidad de la vista o<br>evitando representar<br>información existente en<br>caché. |
| 0              | Ventana<br>control<br>deslizante de<br>tiempo | Abre una ventana de<br>control deslizante de<br>tiempo para trabajar con<br>capas y tablas que<br>distingan momentos<br>temporales.                                |
|                | Ajuste de<br>contraste                        | Permite ajustar niveles de<br>contraste en las capas.                                                                                                    |
| *              | Ajuste de brillo                              | Permite ajustar niveles de brillo en las capas.                                                                                                    |
| 4              | Transparencia                                 | Genera niveles de<br>transparencia sobre las<br>capas                                                                                                    |
| 2              | Selección de<br>caras en capas                | Permite ver a través de las<br>caras frontales o laterales<br>de los objetos 3D como<br>archivos TIN o raster.                                                     |

| ARCGLOBE   |                              |                                                                                                    |
|------------|------------------------------|----------------------------------------------------------------------------------------------------|
| Icono      | Función                      | Descripción                                                                                                    |
|            | lluminación                  | Permite iluminar las caras de los archivos 3D.                                                                                                 |
| 4          | Sombreado                    | Genera sombreados en los archivos 3D.                                                                                                    |
| F          | Modo swipe                   | Permite retirar la capa de la vista en modo de cortinilla en la vertical y la horizontal.                                                      |
| ٩          | Efecto flicker o<br>parpadeo | Permite visualizar las capas<br>que se encuentran bajo una<br>capa particular al activarla y<br>desactivarla rápidamente<br>mediante parpadeo. |
| 500 ह      | Ratio de efecto<br>flicker   | Indica el intervalo de<br>parpadeo para el modo<br>flicker.                                                                                    |
| 999        | Lista por tipo               | Muestra las capas de<br>ArcGlobe según tres<br>tipologías denominadas<br>Floating layers, Draped<br>layers y Elevation layers.                 |
|            | Lista por fuente             | Muestra y ordena las capas<br>en función del origen del<br>que provienen.                                                                      |
| 5          | Lista por<br>selección       | Muestra y ordena las capas<br>en función de la condición<br>de selección/deselección<br>de la capa.                                            |
| <b>%</b> : | Lista por orden<br>de dibujo | Muestra y ordena las capas<br>en función de la naturaleza<br>del archivo.                                                                      |

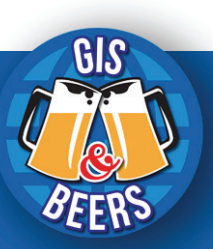

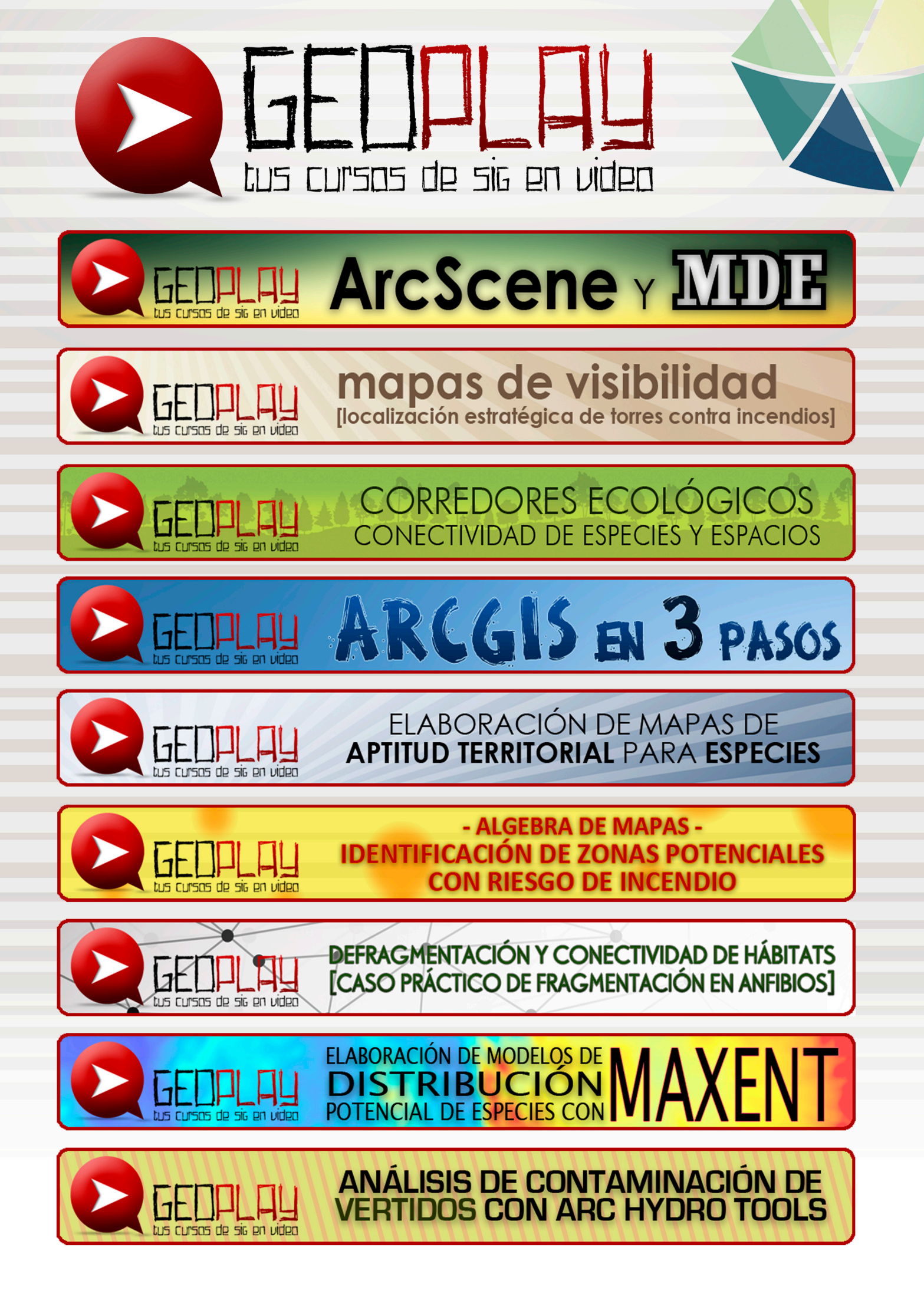

# ¿SIGUES ATASCADO CON ARCGIS? ¿NECESITAS UN REPASO? RECICLATE CON UN CURSO EN WWW.CURSOS.GEOINNOVA.ORG

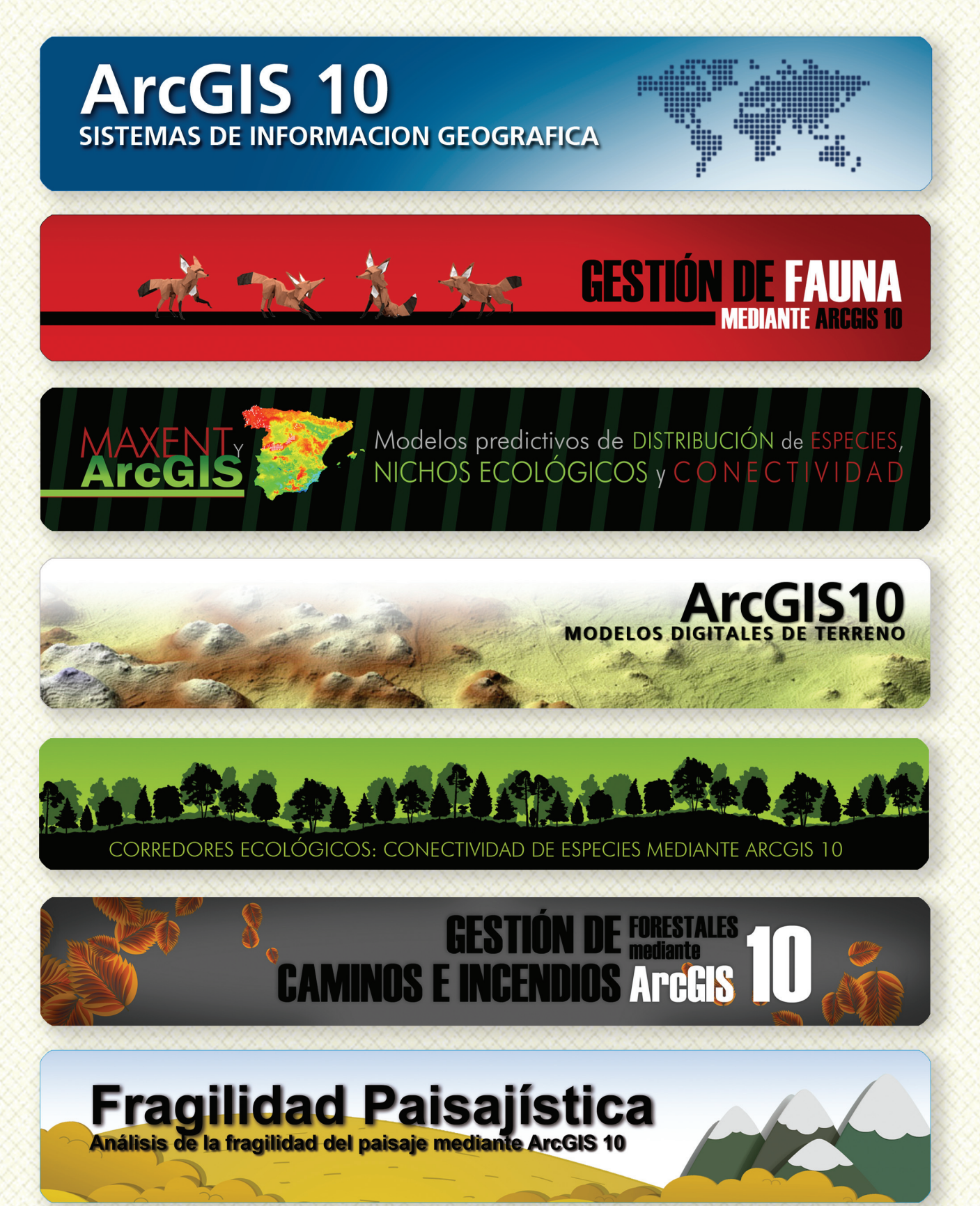

## MODELOS DE DISTRIBUCIÓN DE ESPECIES INVASORAS CASO PRÁCTICO DEL COIPÚ

### TALLER DE PLANIFICACIÓN DE VÍAS DE COMUNICACIÓN CON MÍNIMO IMPACTO MEDIOAMBIENTAL ArcGIS 10

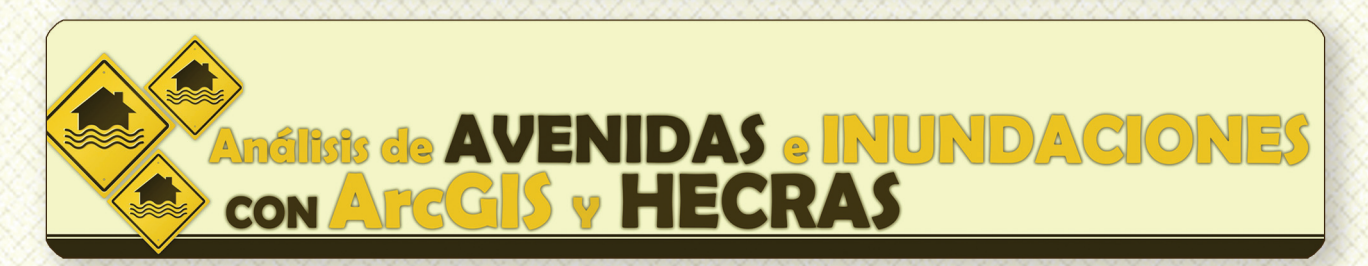

# 

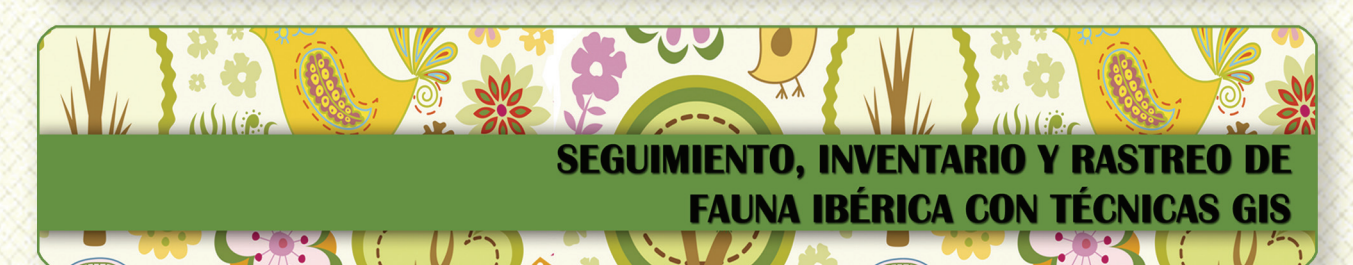

Taller de ArcGIS aplicado a la gestión deEspecies Exóticas Invasoras: El Caracol Manzana

PLANES TÉCNICOS DE CAZA Y SU GESTIÓN MEDIANTE SISTEMAS DE INFORMACIÓN GEOGRÁFICA

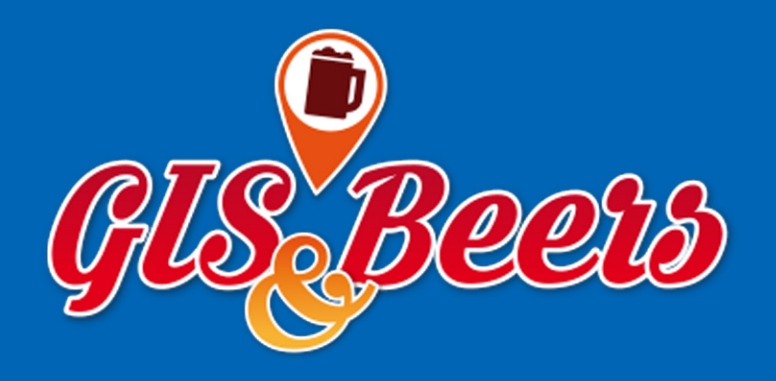